EU\_ARZ

HDD6320

#### Jukebox

### Quick start guide

| EN | Quick start guide             | I  |
|----|-------------------------------|----|
| FR | Guide de démarrage rapide     | 8  |
| DE | Kurzanleitung                 | 15 |
| ES | Guía de inicio rápido         | 22 |
|    | Handleiding voor snel gebruik | 29 |
|    | Guida di riferimento rapido   | 36 |
| PO | Início rápido                 | 43 |
| SV | Snabbguide                    | 50 |

| DA | Hurtig start              | 57  |
|----|---------------------------|-----|
| SU | Nopea aloitus             | 64  |
| C  | Rychlý pøehled            | 71  |
| Ð  | Gyors áttekintés          | 78  |
| P  | Krótka instrukcja obsługi | 85  |
| SL | Rýchly prehľad            | 92  |
| RU | Быстрый запуск            | 99  |
| €  | Γρήγορη έναρξη            | 106 |

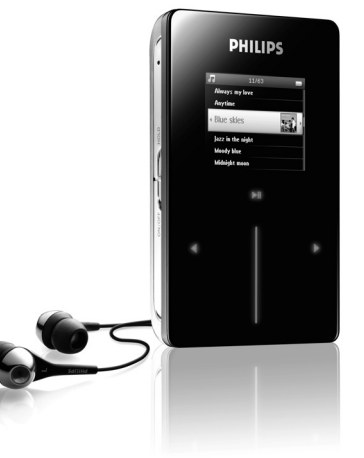

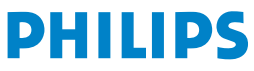

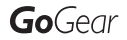

Need help? Besoin d'aide ? Benötigen Sie Hilfe ? Necesita ayuda inmediata ? 1

# Visit/Consulter/Besuche/Visite www.philips.com/support

#### 2 Contact Philips :/ Contacter Philips:/ Kontakt zu Philips:/ Contactar Philips:

| Country     | Helpdesk:                                                          | Tariff / min:     | Keep ready:                                                                                        |
|-------------|--------------------------------------------------------------------|-------------------|----------------------------------------------------------------------------------------------------|
| Österreich  | 0820 901115                                                        | €0.20             | Das Kaufdatum. Modellnummer<br>und Seriennummer                                                    |
| Belgique    | 070 253 010                                                        | € 0.17            | La date d'achat la référence et<br>le numéro de série du produit                                   |
| Canada      | 1-800-661-6162 (Francophone)<br>1-888-744-5477 (English / Spanish) | Free              | Date of Purchase. Model<br>number and Serial number                                                |
| Danmark     | 3525 8761                                                          | Local tariff      | Forbrugeren's indkøbsdato,<br>type/model-og serienummer                                            |
| Suomi       | 09 2290 1908                                                       | Paikallinen hinta | Ostopäivä ja tarkka mallinumero<br>ja sarjanumero                                                  |
| France      | 08 9165 0006                                                       | € 0.23            | La date d'achat la référence et<br>le numéro de série du produit                                   |
| Deutschland | 0180 5 007 532                                                     | € 0.12            | Das Kaufdatum. Modellnummer<br>und Serial nummer                                                   |
| Ελληνικά    | 0 0800 3122 1223                                                   | δωρε-ν            | Την ημερομηνία αγοράς και Τον<br>ακριβή κωδικό μοντέλου και Τον<br>αριθμό σειράς του προϊόντος σας |
| Ireland     | 01 601 1161                                                        | Local tariff      | Date of Purchase. Model<br>number and Serial number                                                |
| Italia      | 199 404 042                                                        | € 0.25            | La data di acquisto, numero di<br>modello e numero di serie                                        |
| Luxembourg  | 26 84 30 00                                                        | Local tariff      | La date d'achat, la référence et<br>le numéro de série du produit                                  |
| Nederland   | 0900 0400 063                                                      | € 0.20            | De datum van aankoop,<br>modelnummer en serienummer                                                |
| Norge       | 2270 8250                                                          | Local tariff      | Datoen da du kjøpte produktet<br>& modellnummer & serienummeret                                    |
| Portugal    | 2 1359 1440                                                        | Local tariff      | A data de compra, número do<br>modelo e número de série                                            |
| Españal     | 902 888 785                                                        | € 0.15            | Fecha de compra e número<br>del modelo e número de serie                                           |
| Sweden      | 08 632 0016                                                        | Local tariff      | Inköpsdatum, modellnummer<br>och serienummer                                                       |
| Schweiz     | 02 2310 2116                                                       | Local tariff      | Das Kaufdatum und Modellnummer<br>und Seriennummer                                                 |
| UK          | 0906 1010 017                                                      | £0.15             | Date of Purchase, Model<br>number and Serial number                                                |
| USA         | 1-888-744-5477                                                     | Free              | Date of Purchase, Model<br>number and Serial number                                                |

## Æsken indeholder

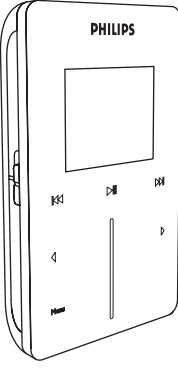

Digital lydafspiller

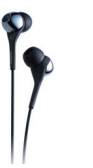

Hovedtelefoner (forsynet med 3 forskellige størrelser gummikapsler)

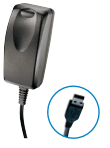

Kombineret oplader/ usb-kabel

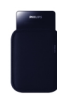

Beskyttelsesetui

| C |  |
|---|--|
|   |  |

Cd-rom med Windows Media Player, Philips Device manager, Philips Device plug-in, brugervejledning, undervisningsmateriale og ofte stillede spørgsmål

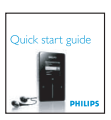

Hurtigstartguide

#### Hvad du ellers skal bruge

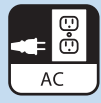

Tilslutningssted

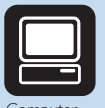

Computer

#### En computer med:

Windows® XP (SP1 eller senere) Pentium kategori 300 MHz processor eller større 128 MB RAM 500 mb harddiskplads Usb-port Internetforbindelse Microsoft Internet Explorer 6.0 eller senere

# Tilslut

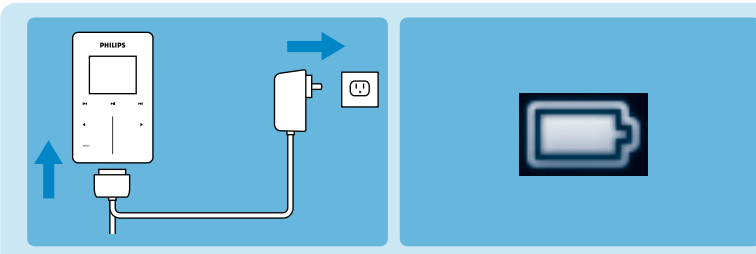

- Slut den medfølgende multistrøm-adaptor/oplader til din afspiller ved at sætte den ind i "dcin"-konnektoren i bunden af afspilleren og sæt herefter den anden ende i et standard tilslutningssted.
- Batteriet vil være fuldt opladet på 4 timer, når det oplades for første gang, og 70% opladet i I time ved hurtigopladning.
- Afspilleren er fuldt opladet, når opladerindikeringen stopper og ikonet herover bliver vist.

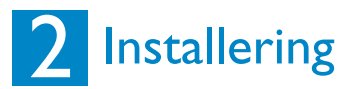

- 1. Sæt den cd, der følger med dit produkt, i cd-rom-drevet på din pc'er.
- 2. Hvis installations-programmet ikke starter automatisk, så gennemse cd-indholdet via **Windows Explorer** og kør programmet ved at dobbeltklikke på filen, der slutter med **.exe**.
- Følg instruktionerne på skærmen for at gennemføre installeringen af Windows Media Player (med de nødvendige plug-ins) og Philips Device Manager.
- 4. Du skal evt. genstarte din pc efter softwareinstalleringen.

#### Overfør

Du skal sikre dig, at du har installeret Philips Device Plug-in fra den vedlagte CD. Hvis Philips Device Plug-in ikke er installeret, vil dine billeder ikke blive overført til din afspiller:

- I. Forbind afspilleren til din computer.
- 2. Start Windows Media Player.
- Hvis du ser denne skærm, så vælg manuel. (Du kan også foretage en automatisk synkronisering. Referér til brugervejledningen på cd'en for instruktioner)

 Vælg Sync (synkroniserings) - tasten. I menuen i højre rude, vælg Philips eller Philips GoGear som destination. Hvis de ikke er p?listen, så klik på F5 for at opdatere og prøv igen.

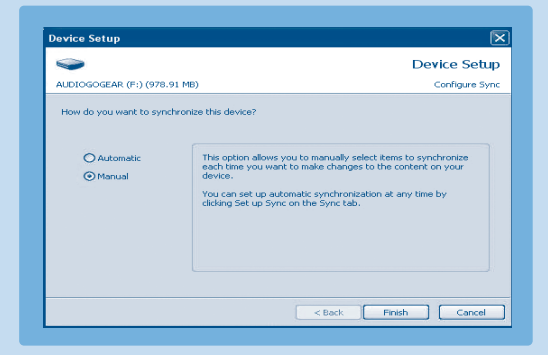

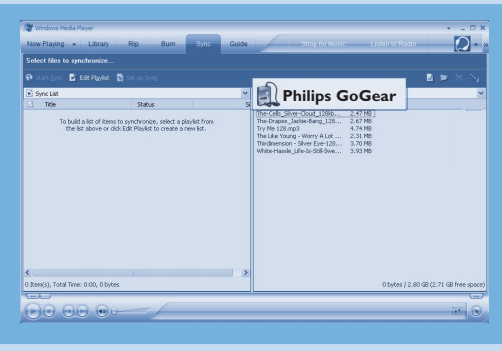

5.Vælg Library (biblioteks) tasten for at få adgang til mediebiblioteket. Klik for at fremhæve den sang/det billede, du vil kopiere. Højreklik på emnet og Vælg føj til -> synkroniseringsliste.

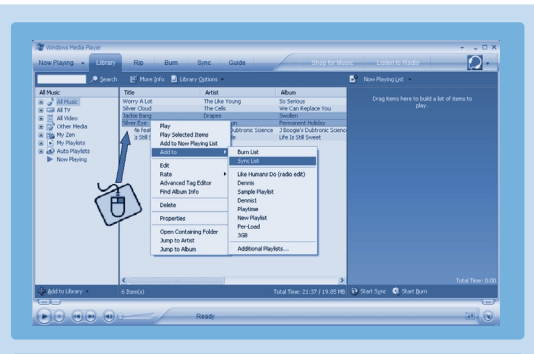

- 6. Eller træk og slip sangen/billedet til synkroniseringslisten i højre rude. Klik på tasten start synkronisering, for at starte synkroniseringen. Forløbet vil blive vist.
- 7. Når overførslen er færdig, kan du frakoble din afspiller fra computeren.

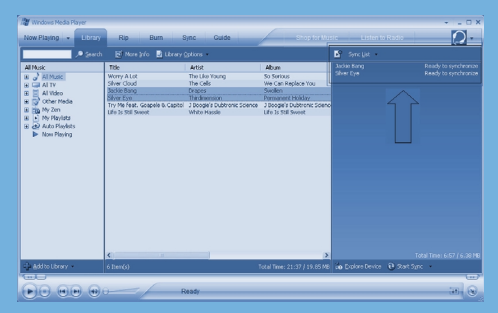

For yderligere oplysninger og tips om overførsel af musik og billeder med Windows Media Player, referér da til brugervejledningen på den medfølgende cd.

## 3 God fornøjelse!

#### Tænd og afspil

- For at tænde (on), så tryk og hold ned på ON/OFF HOLD slideren i ON/OFF position i 3 sekunder, indtil afspilleren tændes.
- 2. Brug det LODRETTE BERØRINGSPANEL til at rulle gennem hovedmenuen
- Vælg musik, billeder, optagelser eller indstillinger ved at trykke på
  .
- Brug det LODRETTE BERØRINGSPANEL og tasterne
  d og ▶ til at navigere med.
- Når du har fundet en sang eller en optagelse, som du gerne vil høre, så tryk på >11.

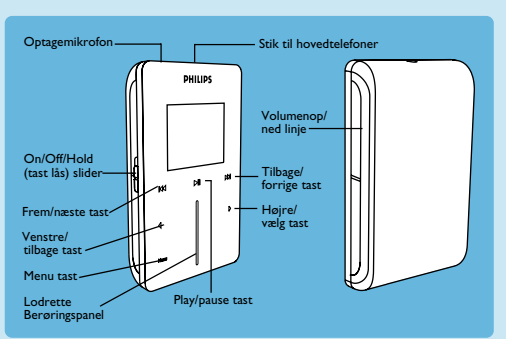

#### Brug af det LODRETTE BERØRINGSPANEL

Din afspiller har berøringsfølsomme kontrolfunktioner, der reagerer på dine fingerberøringer. Det LODRETTE BERØRINGSPANEL (se billedet) bruges til at rulle gennem listerne. Detreagerer på følgende fingerbevægelser:

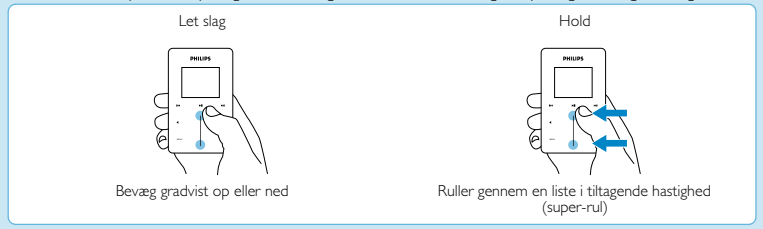

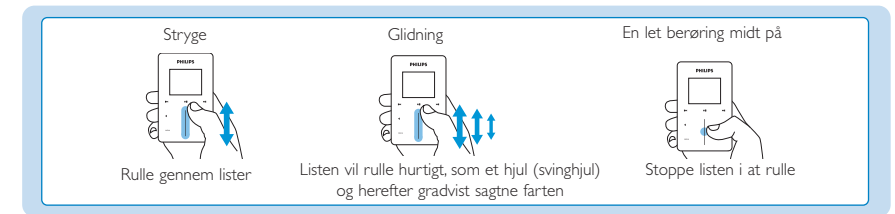

|          | For at                                                   | Gøre dette                                                                                                    |
|----------|----------------------------------------------------------|----------------------------------------------------------------------------------------------------|
| Generelt | Tænd/sluk                                                | Tryk og hold ned på og før ON/OFF HOLD-slideren i ON/OFF - position<br>i ca. 3 sekunder                                                                                                    |
|          | Rulle gennem lister                                      | Brug det LODRETTE BERØRINGSPANEL                                                                                                    |
|          | Vælg                                                     | Tryk på 🕨                                                                                                    |
|          | Gå tilbage                                               | Tryk på ┥                                                                                                    |
|          | Gå til indstillingsmenuen                                | Tryk på <b>MENU</b>                                                                                                    |
|          | Gå tilbage til biblioteket for at gennemse               | Tryk på ┥                                                                                                    |
| Musik    | Afspille/pause musik                                     | Tryk på ▶II                                                                                                    |
|          | Gå til næste nummer                                      | Tryk på 🗪                                                                                                    |
|          | Gå til forrige nummer                                    | Tryk på 🛤                                                                                                    |
|          | Føje et nummer til den<br>igangværende afspilningsliste. | Vælg eller afspil et nummer, ved at trykke på MENU og vælge føj til<br>igangværende afspilningsliste                                                                                                    |
|          | Slet numre                                               | Slet numre på din afspiller via Windows Media Player Tilslut din afspiller til<br>computeren.Vælg de sange, som du ønsker at slette fra din afspiller, i ruden<br>"dele på apparatet". Tryk på tasten Delete på din computers tastatur. |
| Billeder | Starte en billedpræsentation                             | Tryk på MENU, vælg start billedpræsentation og tryk på 🕨                                                                                                    |
|          | Stoppe en billedpræsentation                             | Tryk på <                                                                                                    |

## Fejlsøgning

#### Hvordan nulstiller jeg min afspiller?

Hvis det usandsynlige skulle forekomme, at din afspiller blokerer, så gå ikke i panik. Du skal bare trykke og holde ned på ON/OFF HOLD sliderentil ON/OFF position og trykke på VOLUME + på samme tid. Tryk ned indtil afspilleren slukkes

#### Hvordan genopretter jeg min afspiller?

I tilfælde af udstyrsfejl, forbind din afspiller til computeren og brug Philips Device Manager til at genoprette din afspiller.

- 1. Start Philips Device Manager fra Start (start) > Programs (programmer) > Philips Device Manager
- 2. Vælg dit udstyr.
- 3. Vælg Repair (genopret)-tasten.
- 4. Klik på Repair (genopret).
- 5. Når genoprettelsesprocessen er gennemført, så klik på OK og frakobl din afspiller.
- 6. Beskeden Updating Firmware (opdatering af firmware) vil blive vist.
- 7. Din afspiller er klar til brug efter genstart.

## Brug for hjælp?

#### Brugervejledningl

Referér til brugervejledningen på cd'en.

#### Online-hjælp

www.philips.com/support

#### Registrér dit produkt

Vi anbefaler, at du registrerer dit produkt og herved får adgang til gratis opgraderinger. For at registrere dit produkt, skal du gå ind på www.philips.com/register, så vi kan informere dig, så snart nye opdateringer er tilgængelige.

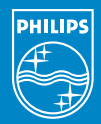

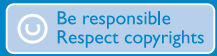

Specifications are subject to change without notice. Trademarks are the property of Koninklijke Philips Electronics N.V. or their respective owners 2005 © Koninklijke Philips Electronics N.V. All rights reserved.

> www.philips.coi 8240 410 0411

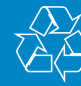

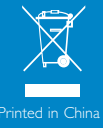